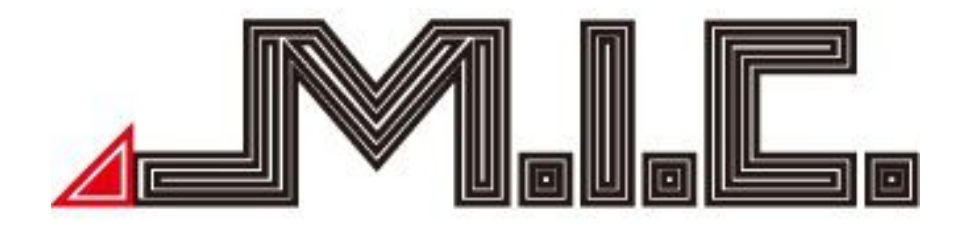

# Bedienungsanleitung

Android Naviceiver M.I.C. PAD-Serie

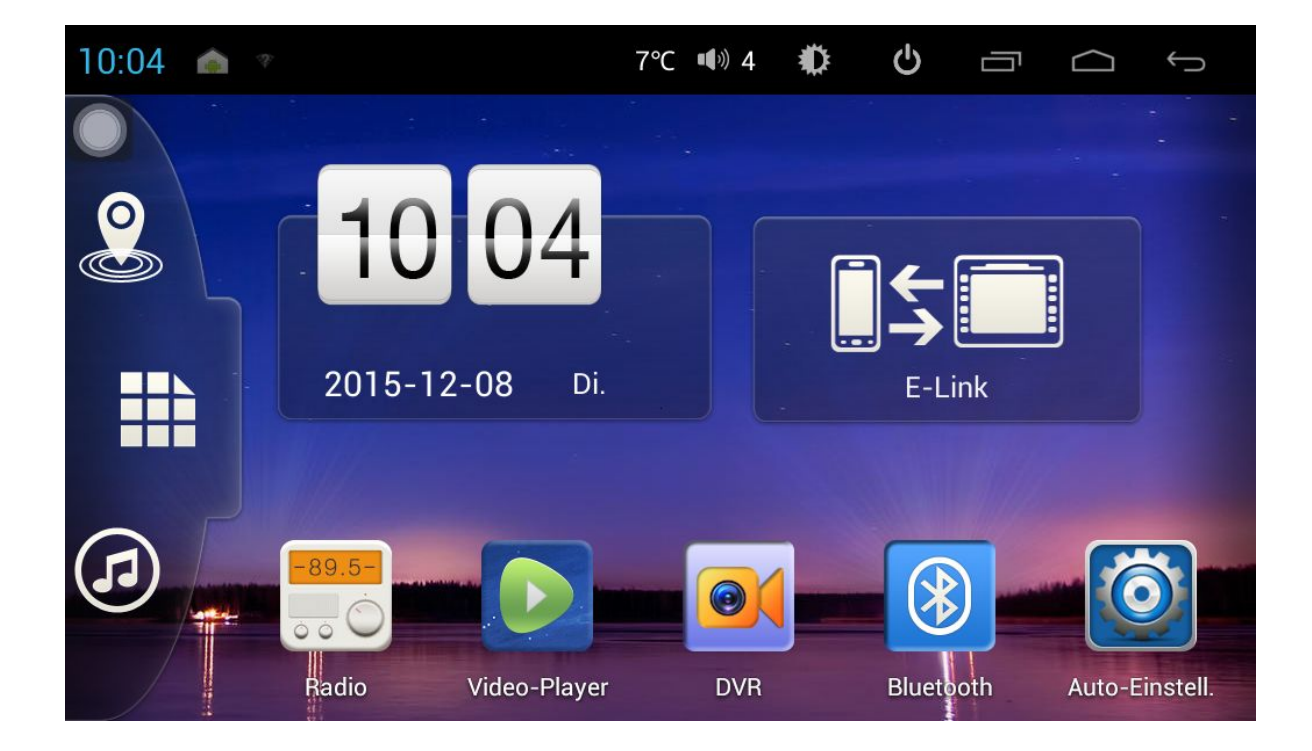

# Inhaltsverzeichnis

| Sicherheitsvorkehrungen                   | 1  |
|-------------------------------------------|----|
| 1. Grundlagen                             | 2  |
| 1.1 Ein-/Ausschalten                      | 2  |
| 1.2 Panel-Funktionstasten                 | 2  |
| 1.3 Tipps zum Benutzen des Touchscreens   | 2  |
| 1.4 Hauptbildschirm                       | 3  |
| 1.5 Statusleiste-Anzeige                  | 3  |
| 1.6 Uhrzeit und Datum einstellen          | 3  |
| 1.7 Texteingabe                           | 3  |
| 2. Gerätebetrieb                          | 4  |
| 2.1 Grundeinstellungen                    | 4  |
| 2.1.1 Benutzerdefinierter Startbildschirm | 4  |
| 2.1.2 Hintergrundbild einstellen          | 4  |
| 2.1.3 Verknüpfungen                       | 4  |
| 2.1.4 Widgets                             | 5  |
| 2.2 Allgemein                             | 5  |
| 2.2.1 Lenkrad                             | 5  |
| 2.2.2 Navigations-App                     | 5  |
| 2.2.3 Erweitert                           | 5  |
| 2.3 Navigation                            | 6  |
| 2.3.1 Map von der SD-Karte                | 6  |
| 2.3.2 Map vom Google Play Store           | 7  |
| 2.4 Radio                                 | 7  |
| 2.5 Bluetooth Drathlos-Verbindung         | 8  |
| 2.5.1 StartUp-Bluetooth-App               | 8  |
| 2.5.2 Bluetooth-Kopplung                  | 9  |
| 2.5.3 Bluetooth-Telefonbuch               | 9  |
| 2.5.4 Telefonieren                        | 9  |
| 2.5.5 Anrufliste                          | 9  |
| 2.5.6 Bluetooth-Musik                     | 9  |
| 2.5.7 Bluetooth-Einstellungen             | 9  |
| 2.6 3G-App                                | 10 |
| 2.6.1 Datenroaming aktivieren             | 10 |
| 2.6.2 Zugangspunkte einstellen            | 10 |

| 2.7 WLAN                  | 10 |
|---------------------------|----|
| 2.8 Multimedia            | 10 |
| 2.8.1 Equalizer           |    |
| 2.8.2 Audio-Player        | 11 |
| 2.8.3 Video-Player        | 11 |
| 2.9 DVR                   | 11 |
| 2.9.1 Einstellungen       | 11 |
| 2.9.2 Aufzeichnungen      | 12 |
| 2.9.3 Wiedergabe          |    |
| 2.10 Easy Link            | 12 |
| 2.10.1 Android-Smartphone |    |
| 2.10.2 iPhone             |    |
| 3. Firmware aktualisieren |    |
| 4. Spezifikation          |    |
| 5. Fehlersuche            |    |
| 6. Kabelgrafik            | 16 |
| 7. Lieferumfang           |    |

Hinweis: Bestimmte Beschreibungen des Benutzerhandbuchs können von der tatsächlichen Gerätebezeichnung abweichen. Manche Bilder oder Symbole des Handbuchs können von der tatsächlichen Darstellung abweichen. Spezifikationen können sich ohne Hinweise ändern.

#### Sicherheitsvorkehrungen

1) Fernsehen oder andere visuelle Unterhaltungsprogramme sind in manchen Staaten und Ländern während der Fahrt verboten. Bitte bedienen oder beobachten Sie zu Ihrer eigenen Sicherheit und der Sicherheit von anderen das Gerät nicht während der Fahrt.

2) Der Bildschirm wurde zur Benutzung mit einer 12V Negativerdung konzipiert; bitte bauen Sie das Gerät nicht direkt in einen 24V Bus oder LKW ein. Anderenfalls kann es zur Beschädigung des Geräts kommen.

3) Bauen Sie das Gerät konform der örtlichen, Landes- und Bundes-KFZ-Gesetzgebung ein.

4) Zerlegen oder verändern Sie das Gerät in keiner Weise. Jeder entsprechende Versuch kann Schaden verursachen und die Gewährleistung erlischen lassen.

5) Reinigen Sie niemals die Bildschirmoberfläche mit einer chemischen Lösung oder einem ätzenden Reinigungsmittel, da dies zu Schaden am TFT LCD-Bildschirm führen könnte. Benutzen Sie zur Reinigung ausschließlich Mikrofaser-Tücher oder Reinigungsmittel, die speziell für LCD-Bildschirme gestaltet wurden.

6) Montieren Sie das Gerät nicht an Stellen, an denen es direktem Sonnenlicht oder Hitze/Lüftung ausgesetzt ist. Bitte beachten Sie, dass die normale Arbeitstemperatur des Geräts zwischen 0 °C und 45 °C liegt. Wenn die Innentemperatur des Fahrzeugs extrem hoch ist, ist vor Benutzung des Geräts eine kurze Abkühlungszeit notwendig.

7) Erwärmen Sie unter extrem kalten Bedingungen vor dem Einschalten des Motors den Fahrzeuginnenraum auf eine angenehme Temperatur.

8) Bei extrem kalter Temperatur kann es zu langsamen Bildfluss und einem dunklen Display kommen. Es handelt sich dabei nicht um einen Fehler. Sobald das Gerät seine Betriebstemperatur erreicht hat, wird es wieder gewohnt funktionieren.

9) EasyLink ist womöglich nicht mit allen Android-Smartphones kompatibel. Bitte wenden Sie sich für Details an den Anbieter.

10) Bitte stellen Sie wegen unterschiedlicher Auto-Spezifizierungen sicher, dass das Display an geeigneter Stelle ist und den Fahrer in keinerlei Weise behindert.

11) Benutzen Sie ausschließlich die mitgelieferten Schrauben und Teile zum Einbauen.

12) Wenn Sie sich bitte bei eventuellen Fragen an ihren lokalen authorisierten Händler.

13) Setzen Sie nicht selbst das Gerät auf die Werkseinstellungen zurück. Wenden Sie sich bei allen Servicefällen an Ihren Händler oder Lieferanten.

#### Hinweis

Fehler, die durch unsachgemäße Verwendung entstanden sind, sind nicht durch die Herstellergarantie abgedeckt.

# 1. Grundlagen

Warnung: Bitte lesen Sie vor Inbetriebnahme des Geräts die Sicherheits- und Gesetzeshinweise des Benutzerhandbuchs.

#### 1.1 Ein-/Ausschalten

**Einschalten:** Schalten Sie bei Einstecken des Fahrzeugschlüssels auf ACC START bzw. aktivieren Sie die ACC-Stromversorgung. Das Gerät wird automatisch gestartet und zeigt das Fahrzeuglogo. **Ausschalten:** Schalten Sie beim Abziehen der Schlüssel auf ACC OFF bzw. beenden Sie die ACC-Stromversorgung. Das Gerät wird automatisch abgeschaltet.

#### 1.2 Panel-Funktionstasten

- Gerät ein-/ausschalten
- Zum vorherigen Bildschirm wechseln
  - Lautstärke erhöhen
- Zum Hauptbildschirm wechseln
  Zum eingebauten Mikrofon wechseln
  - Lautstärke verringern

# 1.3 Tipps zum Benutzen des Touchscreens

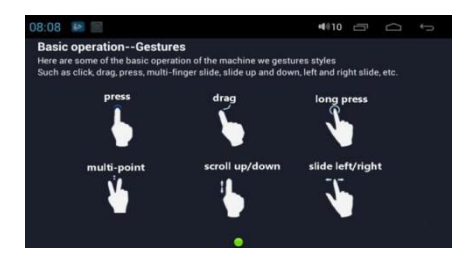

#### Drücken

Durch längeres Drücken auf die momentane Benutzeroberfläche, Symbol and Eingabespalte werden mehr Funktionen angezeigt. Beispielsweise erscheint durch Drücken auf die leere Fläche des Hauptbildschirms ein Pop-Up-Menü mit mehr Funktionen.

#### Wischen

Wischen Sie über den Touch Screen oder auf der Scroll-Leiste. Durchsuchen Sie beispielsweise die Kontaktliste Ihres Bluetooth-Telefons durch die Wisch-Funktion.

#### Zoomen

Durch zweimaliges Tippen auf den Bildschirm, können Sie beim Web-Browsen in eine Seite hereinund herauszoomen. Alternativ kann durch Tippen mit zwei Fingern mithilfe der Veränderung der Entfernung zwischen den Fingern herein- oder herausgezoomt werden.

#### 1.4 Hauptbildschirm

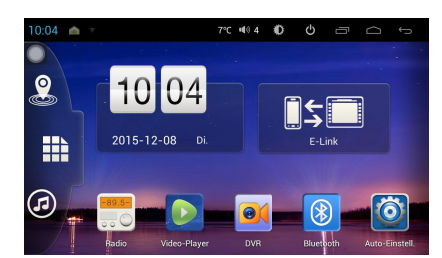

Nach dem Hochfahren stehen dem Touchscreen alle Funktionen zur Verfügung.

Durch Antippen der Hauptbildschirm-Taste lässt sich aus jedem Menü wieder zum Hauptbildschirm zurückkehren.

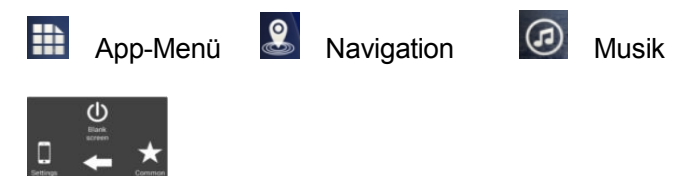

Schwebende Taste (Antippen und Bewegen für Verknüpfungen zu Einstellungen/Screenshot/Black Screen/Home/Apps/Allgemein/Helligkeit/Lautstärke)

#### 1.5 Statusleistenanzeige

Durch Tippen auf die linke obere Bildschirmecke erscheinen Benachrichtigungen für Gerätestatusanzeige wie Netzwerksignal, WLAN-Signal, Helligkeit, Neustart usw.

Aktuelle App 🕑 Ausschalten 🦳 Zurück 🏳 Home 🚨 Display aus/black screen

#### 1.6 Uhrzeit und Datum einstellen

Automatisch aktualisieren: Das Gerät kann bei aktivem GPS automatisch die aktuelle Zeit abgleichen. Bei Verbindung mit dem 3G dongle kann das Gerät auch die Zeitzone in Übereinstimmung mit Ihrer SIM-Karte aktualisieren.

Manuell aktualisieren: Es besteht auch die Möglichkeit, manuell das Datum, die Zeitzone und das Zeitformat einzustellen.

Apps — Einstellungen — Datum und Uhrzeit

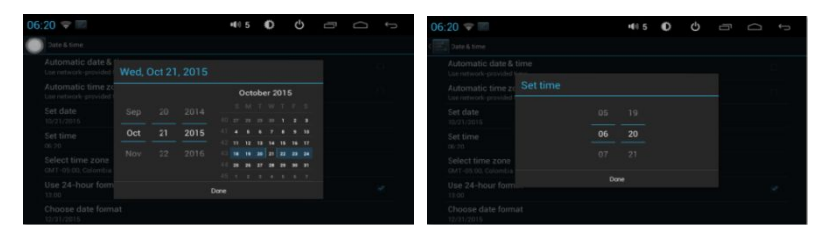

# 1.7 Texteingabe

Zur Textbearbeitung kann die existierende Eingabetastatur benutzt werden, um Wörter, Zahlen und Symbole zu bearbeiten, Schlüsselwörter zu suchen usw. Es können auch andere Android Eingabetastaturen APK von Drittanbietern zur Texteingabe heruntergeladen werden.

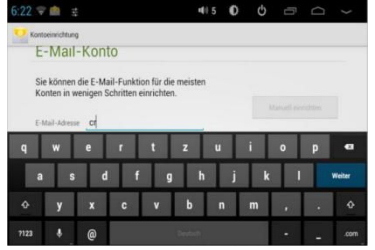

# 2. Gerätebetrieb

# 2.1 Grundeinstellungen

# 2.1.1 Benutzerdefinierter Startbildschirm

In diesem Gerät existieren 5 Hauptbildschirme, zwischen denen durch Wischen nach links oder rechts gewechselt werden kann. In jeder Oberfläche genügt nur das Antippen der Home-Taste, um wieder zum Hauptbildschirm zurückzukehren. Es können beliebig Verknüpfungen, Widgets und Dateien in der freien Fläche des Hauptbildschirms erstellt werden, solange es genug Platz gibt.

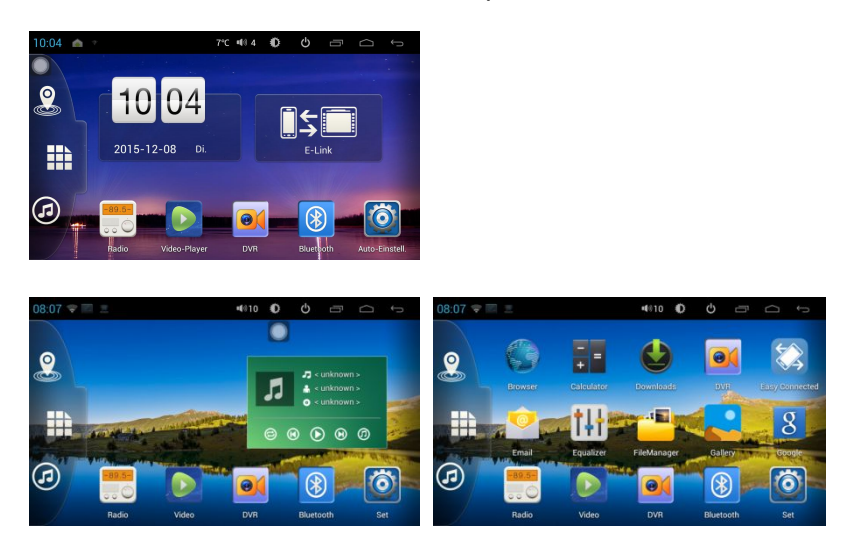

# 2.1.2 Hintergrundbild einstellen

Halten Sie eine leere Fläche des Hauptbildschirms gedrückt — Hintergrundbild — (Hintergrund-) Bild-Gallerie. Stellen Sie durch Tippen das Hintergrundbild Ihrer Wahl als Hintergrund ein.

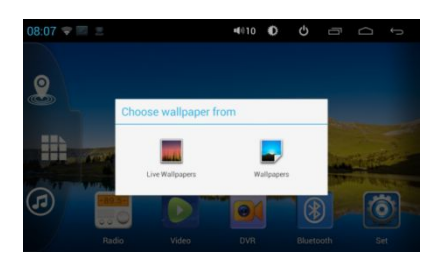

# 2.1.3 Verknüpfung

2.1.3.1 Verknüpfung erstellen

Verknüpfungen können im Hauptmenü durch das Ziehen des App-Symbols auf den gewünschten Platz im Hauptmenü erstellt werden.

2.1.3.2 Verknüpfung löschen

Wenn nicht mehr genügend Platz zum Erstellen weiterer Verknüpfungen vorhanden ist, können nicht gebrauchte Verknüpfungen gelöscht werden. Dazu das Symbol lang gedrückt halten und anschließend in den durch das Kreuz markierten Raum ziehen.

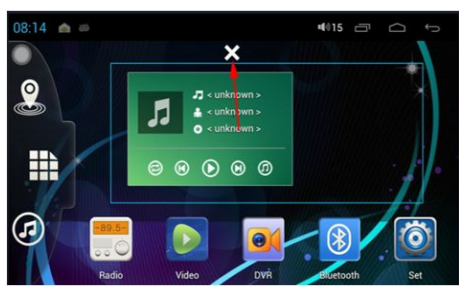

#### 2.1.4 Widget

Wischen Sie im App-Menü zu der rechten Seite — Widget Halten Sie das gewünschte Widget gedrückt und ziehen Sie es dann in das Hauptmenü.

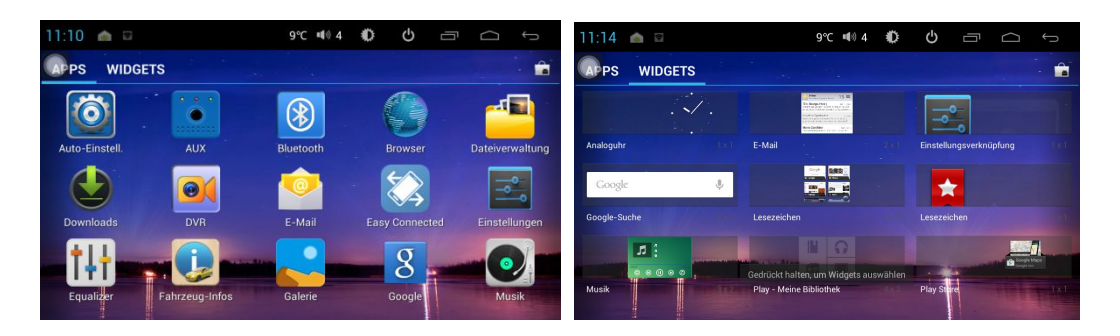

#### 2.2 Allgemein

- 2.2.1 Lenkrad (nur Modelle ohne CAN-Bus benötigen eine manuelle SWC-Einstellung)
  - a. Tippen Sie auf "alle", um die Einstellungen zu beginnen.
  - b. Tippen Sie das gewünschte Symbol an.
  - c. Drücken Sie entsprechende Taste auf dem Lenkrad. Bei erfolgreicher Verknüpfung ändert sich die Farbe des Hauptbildschirms.
  - d. Wiederholen Sie Schritt 1 und 2, bis alle Lenkradtasten zugewiesen wurden.
  - e. Tippen Sie zur Sicherung der kompletten Zuweisung auf das Häkchen links.

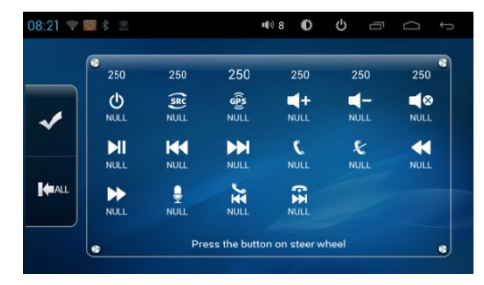

#### 2.2.2 Navigations-App

Auto-Einstell.—Allgemein—Standard Navi-App—Map-APK auswählen, Beispiel: Wenn "Sygic" ausgewählt wurde, wird "Sygic" automatisch beim Klicken auf das Navi-Symbol im Hauptmenü gestartet.

| 10:0 | )5 🔘                          | 7°C ■® 4 | ك ١      | Ū     | Ĵ            |
|------|-------------------------------|----------|----------|-------|--------------|
|      | Sound-Mix                     |          |          | 20    | $\bigcirc$   |
|      | Standardlautstärke beim Start |          |          |       | $\mathbf{>}$ |
|      | Standard Navi-App             |          |          | Sygic | $\mathbf{>}$ |
|      | Map-Dateien kopieren          |          |          |       | $\mathbf{>}$ |
|      | Fahrerposition                |          |          | Links | $\mathbf{>}$ |
| ÷.   | Audio                         | *        | rweitert | ×.    | GPS          |

#### 2.2.3 Erweitert

Tippen Sie auf "Auto-Einstell." im Hauptmenü, um zu den erweiterten Einstellungen zu gelangen.

#### Sounds:

- 1. Touch-Ton: Ton bei Tastatur-Bedienung ein-/ausschalten.
- 2. Loudness: Subwoofer-Funktion ein-/ausschalten.
- 3. AMP-Schalter: Amplifier ein-/ausschalten.

4. Equalizer: Equalizer-Einstellungen vornehmen.

| 10:04 💿      | 7           | °C 🕫 4 🗘  | ۵ I  | Ð                |
|--------------|-------------|-----------|------|------------------|
| Touch-Ton    |             |           |      |                  |
| Loudness     |             |           |      |                  |
| AMP-Schalter |             |           |      |                  |
| Equalizer    |             |           |      | $\triangleright$ |
|              |             |           |      |                  |
| Audio        | 🔅 Allgemein | X Erweite | nt 💕 | GPS              |

Allgemein: Tippen Sie für fahrzeugbezogene Einstellungen.

Mit beliebiger Taste starten: Gerät kann durch Drücken einer beliebigen Taste gestartet werden. Handbremse: Gerät kann bei angezogener Handbremse TV oder Videos abspielen.

Auto-Navi: Tippen auf das Gerät startet automatisch Navigation.

Standardlautstärke beim Start: Eigene Anpassung des Startvolumens.

Map-Dateien kopieren: Map-Dateien können direkt angetippt und kopiert werden.

Fahrer-Position: Anpassen, wenn der Fahrer rechts sitzt.

| 10:0 | 05 🔘                          | 7℃ ¶0 4 | ك 🗘      | Ū        | ¢ þ              |
|------|-------------------------------|---------|----------|----------|------------------|
|      | Sound-Mix                     |         |          | 20       | $\mathbf{>}$     |
|      | Standardlautstärke beim Start |         |          |          | $\triangleright$ |
|      | Standard Navi-App             |         |          | Sygic    | $\mathbf{>}$     |
|      | Map-Dateien kopieren          |         |          |          | $\triangleright$ |
|      | Fahrerposition                |         |          | Links    |                  |
| 4ļ   | t Audio Allgemein             | *       | rweitert | <b>X</b> | GPS              |

Erweitert: Bitte wenden Sie sich zwecks Passwort an Ihren Händler/Lieferanten.

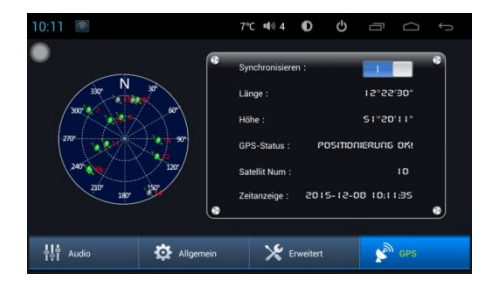

GPS: Schalten Sie für GPS- und Zeitaktualisierungen "Synchronisieren" ein.

#### 2.3 Navigation

Hinweis: Map muss 1024x800 px Auflösung besitzen.

#### 2.3.1 Map von der SD-Karte

Es ist möglich, Map-Dateien mit Ordnername vom USB- in den internen Speicher zu kopieren.

- a. Apps—Dateimanager—USB—Map-Software zum Kopieren auswählen
- b. Auf "iGO-HD Android" tippen, dann Kopieren auswählen.

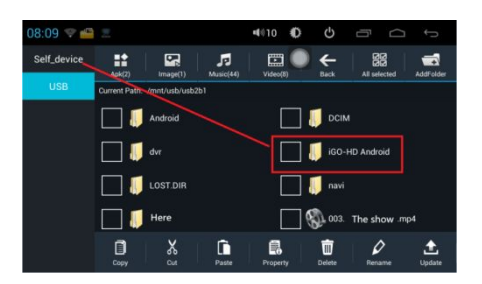

c. Den Ordner "Gerät" aufrufen und Einfügen auswählen.

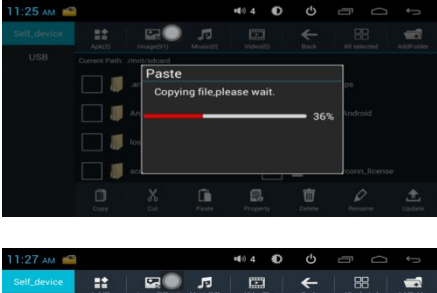

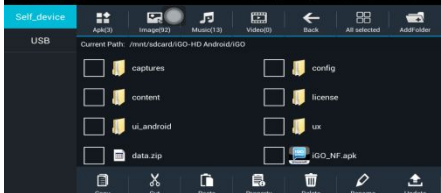

d. "iGO\_NF.apk" wählen und APK-Installation abschließen.

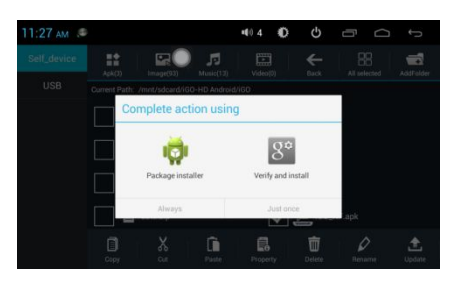

e. "Standard Navi-App" in den "Auto-Einstellungen" als "iGO" wählen.

# 2.3.2 Map vom Google Play Store

Außerdem kann ein Map-APK selber aus dem Google Playstore heruntergeladen und mit der gleichen Vorgehensweise wie in 2.3.1 installiert werden.

#### 2.4 Radio

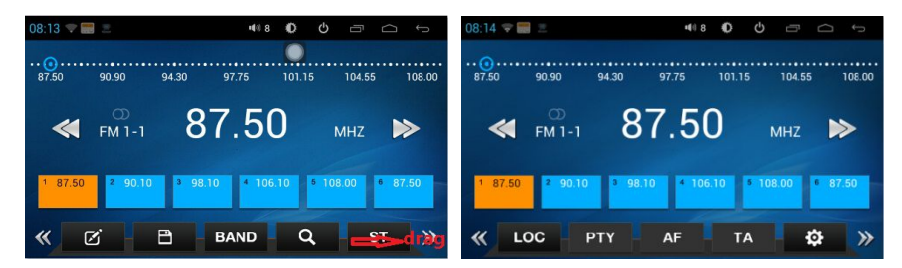

**2.4.1** Schieben Sie die untere Einstellleiste nachts rechts, um zur nächsten Seite für Einstellungen und RDS-Funktionen zu gelangen.

2.4.2 Zum Hinzufügen oder Löschen eines Sendernamens auf das rot markierte Feld tippen.

![](_page_9_Picture_12.jpeg)

#### 2.4.3 Sonstige Radiofunktionen

Band: Tippen Sie auf BAND, um zwischen FM1/FM2/FM3/AM1/AM2 zu wechseln.

- ST : Stereo
- Sender suchen
- LOC: Wechsel zwischen lokal und DX
- **EXAMPLE** : Radio-Einstellungen
- TA : Verkehrsmeldung
- AF : Alternativfrequenz
- PTY: Programm-Typ

#### 2.5 Bluetooth

2.5.1 Bluetooth-App starten: Zum Öffnen des BT-Menüs auf BT-Symbol tippen.

2.5.2 BT-Kopplung: Zur BT-Verbindung bitte auf "Link" tippen.

Schritt 1: Auf 📧 tippen, um nach Mobilfon zu suchen oder BT vom Mobiltelefon aus suchen.

Schritt 2: Das zu koppelnde Gerät auswählen und 🗾 zum Verbinden wählen.

| 08:20 🗢 🖲 | 冬 三                |                           |
|-----------|--------------------|---------------------------|
|           | 760E4665822A       | MBI M1 6 <sup>0</sup>     |
| •         | 9CFC010813AF       | iPhone-crystal 🔗          |
| ð         |                    |                           |
| 60        |                    |                           |
| Ť         |                    |                           |
|           |                    |                           |
| 🕻 Dial    | A Contacts Ø Recer | it 🎝 Music 🏘 Set 🛛 🧩 Link |

![](_page_10_Picture_15.jpeg)

BT-Verbindung trennen

Gesamten Verbindungsverlauf löschen

![](_page_10_Picture_18.jpeg)

- Einkommenden Anruf akzeptieren
- Anruf beenden
- Eingegebene Nummer löschen
- BT-Verbindung trennen
- BT-Verbindung herstellen
- Lautsprecher zwischen Geräte und Mobiltelefon wechseln

#### 2.5.2 BT Telefonbuch

Telefonbuch herunterladen

Kontakte auf dem Gerät speichern

Kontakte löschen

![](_page_11_Picture_4.jpeg)

Kontakte können nach Alphabet durchsucht werden.

![](_page_11_Picture_6.jpeg)

Kontakte können auch direkt durch Namens- und Telefonnummerneingabe hinzugefügt werden.

![](_page_11_Picture_8.jpeg)

#### 2.5.3 BT Verlauf

Hier werden alle ein-/ausgehenden/verpassten Anrufe aufgeführt sowie Löschungen

![](_page_11_Picture_11.jpeg)

2.5.4 BT Musik

![](_page_11_Picture_13.jpeg)

#### 2.5.5 BT Einstellungen

In diesem Menü können der Name und das Passwort des BT-Geräts festgelegt werden.

# Auto answer

Wählen, um automatischen Telefonanruf zu empfangen.

Wenn 10 Sekunden gewählt wurden, wird der Telefonanruf automatisch nach 10 Sekunden klingeln entgegengenommen.

BT Reset: Wenn die BT-Funktion nicht vollständig funktioniert, kann die "Zurücksetzen"-Funktion helfen.

| 10:15 🔘 🕏                 | 7℃ 404      | <b>0</b>  |                 |
|---------------------------|-------------|-----------|-----------------|
| Gerätename                | CAR KIT     |           | Ok              |
| Passwort                  | 0000        |           | Ok              |
| Automatische Rufannahme   | Aus         |           | Aus             |
| BT zurücksetzen           |             |           | Reset           |
|                           |             |           |                 |
| 🕻 Eingabe 🛔 Kontakte 🖉 Ve | erlauf 🎝 Mu | sik 🏼 🏘 🗉 | instell. 🔸 Link |

#### 2.6 3G-App

2.6.1 Bitte wenden Sie sich zwecks 3G-Modem-Kompatibilitätsliste an Ihren Händler.

**2.6.2** Wenn das 3G-Modem mit dem Gerät kompatibel ist, wird das 3G-Netzwerk automatisch funktionieren.

2.7 WLAN: WLAN im Menü auswählen, um zu den WLAN-Einstellungen zu gelangen.

2.7.1 WLAN einschalten in den Einstellungen

2.7.2 • Wi-Fi

wählen, um nach WLAN-Signal zu suchen.

2.7.3 Netzwerk wählen und Passwort eingeben.

| 27 📰 🕯 🥌 |           |              |     | • <b>1</b> 015 c |  |
|----------|-----------|--------------|-----|------------------|--|
|          |           |              |     |                  |  |
|          |           |              |     |                  |  |
|          |           |              |     |                  |  |
|          | strength  | Excelient    |     |                  |  |
|          |           | WPA/WPA2     | ·SK |                  |  |
|          |           |              |     |                  |  |
|          |           | Stow passw   | ord |                  |  |
|          | Show adva | noed options |     |                  |  |
|          | Can       |              |     |                  |  |
|          |           |              |     |                  |  |
|          |           | 1000         |     |                  |  |

#### 2.8 Multimedia

Das Gerät unterstützt 3-Way-USB-Funktionen. Mittels USB können Video und Musik wiedergegeben werden.

#### 2.8.1 Equalizer

Das Equalizer-Menü ist in zwei Bereiche unterteilt: Equalizer- und Klangfeld-Einstellungen. (1) Bei den Equalizer-Einstellungen kann man zwischen sieben Wiedergabetypen unterscheiden:

![](_page_12_Figure_15.jpeg)

(2) Die Hörposition kann zwischen vorne links, vorne rechts, links und rechts wie unten gezeigt ausgewählt werden:

![](_page_12_Picture_17.jpeg)

Wenden Sie sich bitte an Ihren Händler für Lautstärkeeinstellungen im Erweiterten Modus, um die Systemlautstärke weiter anzupassen (bitte fragen Sie Ihren Händler nach dem Passwort).

# 2.8.2 Audio-Player

Zum schnellen Auffinden eines bestimmten Lieds kann nach Alben/Ordnern und Interpreten sortiert werden.

| 8:24 😤 💽 🕴 🗏 | 448 O O 🖃                         |           | 30 рм 💿                | 407 | Ø  | Φ | 5 | $\bigcirc$ |   |
|--------------|-----------------------------------|-----------|------------------------|-----|----|---|---|------------|---|
| ⇒ Song 💄 Art | st 🧿 Albums 📹 Folder 🎜            | Playing   | Silent Night           |     |    |   |   | Ø          | - |
| 🗉 All        | 🗢 1. 10 - Manazel                 | ArabSee   | Elvis Presley Ch       |     |    |   |   |            |   |
| 🗏 Favorite   | 2. Average speed camera           | Unknown   | Republic               |     |    |   |   |            |   |
| 🖹 SD card    | O 3. Average speed camera         | Unknown   |                        |     |    |   |   |            |   |
| 🗄 USR        | O 4 Bitch Better Have My Money    | Bihanna   |                        |     |    |   |   |            |   |
|              | 🗢 5. Elvis Presley - Blue Christm | Elvis Pre |                        |     |    |   |   |            |   |
|              | 🗢 6. Call Me Baby - EXO           | EXO 00:43 | 3                      |     |    |   |   |            | F |
|              | 🗢 7. Enrique Iglesias - Dfmelo    | Enrique I | Elvis Presley - Silent | M   | 11 |   | M |            |   |

î‡î

Auswählen, um in das EQ-Einstellungen-Menü zu gelangen.

Auswählen, um zu den Eigenschaften des aktuell spielenden Lieds zu gelangen.

# 2.8.3 Video-Player

Videos lassen sich aus verschiedenen USB-Ordnern auswählen.

![](_page_13_Picture_9.jpeg)

#### 2.9 DVR

Bitte schließen Sie eine DVR-Kamera mittels USB an, wählen Sie DVR im Hauptmenü aus und Sie gelangen in das unten abgebildete Menü für DVR-Operationen und -Einstellungen. Bitte wenden Sie sich bei Kompatibilitätsproblemen an Ihren Händler.

![](_page_13_Picture_12.jpeg)

**2.9.1 Einstellungen:** Tippen Sie vor der Aufnahme auf Einstellungen und wählen Sie den Pfad für DVR-Videos.

| 10:37 🔳 🕯                    | 9°C •€® 9 | 0 | ዑ | 6    | Q | Û            |
|------------------------------|-----------|---|---|------|---|--------------|
| Recorder automatisch starten |           |   |   |      |   |              |
| Dateipfad                    |           |   |   |      |   | $\mathbf{S}$ |
| Speicheranzahl               |           |   |   |      |   | €            |
| Aufnahmegröße                |           |   |   | 300M |   | $\bigcirc$   |
| Dateilänge                   |           |   |   | 5min |   | $\bigcirc$   |
|                              |           |   |   |      |   |              |
|                              |           |   |   |      |   |              |

Wählen Sie USB, um DVR-Aufnahmen zu speichern.

![](_page_14_Picture_1.jpeg)

2.9.2 Aufzeichnung: Auswählen, um in das Aufnahmemenü zu gelangen.

![](_page_14_Picture_3.jpeg)

Wählen Sie REC zum Starten der Aufnahme.

2.9.3 Wiedergabe: Auswählen, um Videowiedergabe zu starten.

#### 2.10 Easy Link

Easy Link auswählen, um in das Easy Link-Menü zu gelangen und USB-Kabel verbinden.

![](_page_14_Picture_8.jpeg)

2.10.1 Android-Smartphone: Unterstützt sowohl Kabel- als auch WLAN-Verbindung

Hinweis: Bitte stellen Sie beim ersten Mal die Verbindung des Android-Handys mittels USB-Kabel her.

A) Android USB-Verbindung

![](_page_14_Figure_12.jpeg)

- 1. Android USB wählen.
- 2. Entwickleroptionen auswählen, USB-Debugging auf Ihrem Handy auswählen
- 3. BT einschalten für Soundübertragung

- B) Android WLAN-Verbindung
- 1. Nach dem Auswählen von Android WLAN erscheint folgender Hinweis:

![](_page_15_Picture_2.jpeg)

- 2. Handy-Hotspot erstellen
- 3. Geräte-WLAN mit Handy-Hotspot verbinden
- 4. Bei Bedarf MOB Verbindungsdienst installieren.
- 2.10.2 iPhone: Unterstützt WLAN-Verbindung
- 1. Geräte-WLAN mit iPhone-Hotspot verbinden.
- 2. Nach Auswahl von Easy Link erscheint der Airplay-Hinweis.
- 3. Airplay im Handy anschalten.
- 4. EC-Mirror auswählen und auf Mirror tippen.

|                                          |            | Anschließen                                 |                          |
|------------------------------------------|------------|---------------------------------------------|--------------------------|
|                                          | ø          |                                             |                          |
| JCG-98E3E4                               | <b>R</b>   | 1.Verbinden Sie zum Hotspot                 |                          |
| Sitecom1E3ED6                            | -          |                                             |                          |
| NPA3(WPS ist verSigbor)                  | V4         |                                             |                          |
| KDG-B77DE<br>NPA/RPA2(NPS ist vertigbar) | The second | Nakisana Cia dan Ustanat an Makiléan Withia | - 61- d 11- d            |
| GaiPrax10<br>WPA/RPA2                    | <b>1</b>   | Liste auf der linken Seite aus              | n Sie den Hotspot in der |
| cubali<br>NPA/NPA2(NPS int vertigbar)    | -<br>174   |                                             |                          |
| KDG-AA218<br>WPA/RPA2(MPS int vertigbar) | -          |                                             |                          |
| K00.95210                                | -          |                                             |                          |
|                                          |            |                                             | Beenden                  |

**2.10.3** Bitte wenden Sie sich bei Handy-Kompatibilitäts- und Software-Upgrade-Problemen an Ihren Händler.

#### 3. Firmware-Upgrade

Schritt 1: Update-Datei dekomprimieren und in das USB-Stammverzeichnis kopieren.

Schritt 2: USB mit Gerät verbinden; Gerät resetten (neu starten) oder Stromkabel trennen.

Schritt 3: Nach Reset oder Anschluss des Stromkabels liest Gerät automatisch die USB-Dateien. Schritt 4: Ca. 8 Minuten für Upgrade warten.

Schritt 5: "Finish Upgrade, Please Remove the SD card and USB then reset". Nach Abschluss des Upgrades erscheint dieser Hinweis. Bitte USB trennen.

Schritt 6: Gerät resetten (neu starten)

Anmerkung: Bitte wenden Sie sich zum Upgraden an Ihren Händler vor Ort.

# 4.Spezifikation

| Dual Core Serie                   |                |                                                              |                                        |  |  |
|-----------------------------------|----------------|--------------------------------------------------------------|----------------------------------------|--|--|
| CPU                               |                | Cortex A9 Dual                                               | core, Mstar786 *2                      |  |  |
| MPU                               |                | 1 GHz, dual core                                             | 9                                      |  |  |
| RAM                               |                | 1 GB DDR3                                                    |                                        |  |  |
| ROM                               |                | 8/16 GB EMMC                                                 |                                        |  |  |
| Mirror Link                       |                | Easy Link 4.0 tw                                             | vo way control                         |  |  |
| VIDEO                             |                | RMVB, MKV, MOV, WMV, AVI, MPG, TS in 1080P H.264 Format usw. |                                        |  |  |
| AUDIO                             |                | MP3, WMA, WA                                                 | V, OGG, FLAC                           |  |  |
| GPS                               |                | Unterstützt GPS                                              | and Golonas                            |  |  |
| OS                                |                | Android 4.1/4.4                                              |                                        |  |  |
| Arbeitstemperat                   | tur            | -20°C TO +70°C                                               | >                                      |  |  |
| OS-Update                         |                | USB-Update                                                   |                                        |  |  |
| App-Update                        |                | USB-Update                                                   |                                        |  |  |
| Logo-Update                       |                | USB-Update                                                   |                                        |  |  |
| Navigations-Sof                   | tware          | iGO, Navitel, Sy                                             | gic usw.                               |  |  |
| Bildschirmauflö                   | sung           | Unterstützt HD                                               | FFT (1024*600)                         |  |  |
| Bildschirmgröße                   | 9              | 7 Zoll/ <b>8 Zoll</b> /9 Zoll/10.1/10.2 Zoll                 |                                        |  |  |
| Radio                             |                | ST brand                                                     |                                        |  |  |
| WLAN                              |                | Integriert                                                   |                                        |  |  |
| GPRS                              |                | Externes (optionales) 3G-Dongle                              |                                        |  |  |
| TV (Analog, Digital TV)           |                | Unterstützt DVB-T2, ISDB-T, DMB, Analog TV                   |                                        |  |  |
| TPMS                              |                | Extern (optional)                                            |                                        |  |  |
| DVR                               |                | Touch Control (optional)                                     |                                        |  |  |
| Bluetooth                         |                | A2DP und Bluetooth Telefonbuch-Suche                         |                                        |  |  |
| Lenkradfernbed                    | ienung         |                                                              |                                        |  |  |
| Rucktanrkamera                    | 3              | Ja<br>165-205 High Speed turn on overtem                     |                                        |  |  |
| Power on                          | ~              | DC 12V                                                       |                                        |  |  |
| Arbeitsspannun<br>Operate Volt Pa | 9<br>ngo       |                                                              |                                        |  |  |
| Max Current                       | lige           | 10.00 100                                                    |                                        |  |  |
| Helligkeitskontr                  | olle           |                                                              |                                        |  |  |
| Anti-Schock                       |                | Mechanisches 8                                               | Elektrisches Anti-Schock               |  |  |
| Touch Screen                      |                | Kapazitäts-Touc                                              | hscreen (Multi Point Touch)            |  |  |
| OSD Language                      |                | Multi-Language                                               | `````````````````````````````````````` |  |  |
| Station Preset Qty.               |                | 18 FM, 12 AM                                                 |                                        |  |  |
| RDS-Unterstützung                 |                | Ja                                                           |                                        |  |  |
| Radio Response                    | e Bandbreite   | AM: 522~1620 k                                               | KHz, FM: 65~108 MHz                    |  |  |
|                                   | Arbeitsspannun | g                                                            | DC 12V                                 |  |  |
|                                   | Stromversorgun | ig                                                           | 9.8V ~ 16V                             |  |  |
| Spezifizierung                    | Max Current    |                                                              |                                        |  |  |
|                                   | Abgabeleistung |                                                              | 4×45 W                                 |  |  |
|                                   | S/N Radio      |                                                              | 70 dB                                  |  |  |

|             | Frequenzbereich                    | 87.5MHz ~ 108.0MHz                   |  |  |  |
|-------------|------------------------------------|--------------------------------------|--|--|--|
| <b>FN</b> 4 | Limit noise sensitivity S/N (-30dB | 10dB                                 |  |  |  |
| FM          | S/N Radio (-50dB)                  | 60dB                                 |  |  |  |
|             | Frequenz Response                  | 20 Hz ~ 20 KHz                       |  |  |  |
|             | Frequenzbereich                    | 520 KHz ~ 1620 KHz                   |  |  |  |
| A.M.        | Limit noise sensitivity (SN = 20dB | 20 dB                                |  |  |  |
|             | S/N Radio (-50dB)                  | 60 dB                                |  |  |  |
|             | Frequency Response                 | 50Hz ~ 2KHz                          |  |  |  |
| Multimodia  | Kompatible Formate                 | /MP3/MP4/WMA/JPEG/MPG/AVI            |  |  |  |
| Multimetia  | S/N Radio                          | 85 dB                                |  |  |  |
|             | Dynamic Scope                      | 95 dB                                |  |  |  |
|             | Frequency Response                 | 20 Hz ~ 20 KHz(±3 dB)                |  |  |  |
|             | Digital Audio                      | 24 Bit                               |  |  |  |
|             | Auflösung                          | 1024×600                             |  |  |  |
|             | Output-Format                      | 16:09                                |  |  |  |
| т           | TV-System                          | NTSC/PAL Automatische Identifizierur |  |  |  |
|             | Output                             | 1Vpp(75Ω)                            |  |  |  |
|             | Input                              | 1Vpp(75Ω)                            |  |  |  |
|             | Arbeitstemperatur                  | <b>-20</b> ℃ ~ +60℃                  |  |  |  |
| Umgohung    | Lagertemperatur                    | -40°C ~ +80°C                        |  |  |  |
| Unigebuilg  | Arbeits-Luftfeuchtigkeit           | 45% ~ 80%                            |  |  |  |
|             | Lager-Luftfeuchtigkeit             | 30% ~ 90%                            |  |  |  |

# 5. Fehlersuche

| Problem                              | Lösung                                                         |  |  |  |  |
|--------------------------------------|----------------------------------------------------------------|--|--|--|--|
| Kein Strom                           | Korrekte Sicherung verwenden (15 A)                            |  |  |  |  |
|                                      | Spannung abstimmen                                             |  |  |  |  |
|                                      | Mit Reset-Taste Gerät neu starten                              |  |  |  |  |
| System-Absturz                       | Mittels Pin einen Reset durchführen                            |  |  |  |  |
| Bild da, aber kein Ton               | Stromstecker neu verbinden                                     |  |  |  |  |
| Touch Screen reagiert nicht          | Während der Installation den korrekten Winkel einstellen       |  |  |  |  |
| Keine Netzwerkverbindung möglich     | ① Prüfen, ob WLAN angeschaltet ist                             |  |  |  |  |
|                                      | ② Prüfen, ob WLAN-Antenne in korrekter Position ist            |  |  |  |  |
| Sender können nicht neu              | Radioantenne prüfen, ob sie verbunden ist und vor Benutzung    |  |  |  |  |
| gefunden werden                      | ein Signal empfängt                                            |  |  |  |  |
| Apps können nicht installiert werden | 1 Prüfen, dass die Endung der Installations-App ist "APK"      |  |  |  |  |
|                                      | ② Gehen Sie zu den Einstellungen, um unbekannte                |  |  |  |  |
|                                      | Quellen auszuwählen                                            |  |  |  |  |
| Trotz erfolgreicher Bluetooth-       | 1 Einige Android-Handys haben dieses Problem bei der Erst-     |  |  |  |  |
| Kopplung, wird ein Fehler angezeigt  | Verbindung. Bitte suchen Sie das gekoppelte Geräte in der      |  |  |  |  |
|                                      | Liste und verbinden Sie nochmals.                              |  |  |  |  |
|                                      | ② Die unerfolgreiche Verbindung liegt an Kompatibilitäts-      |  |  |  |  |
|                                      | Problemen zwischen Handy und Bluetooth. Überprüfen Sie in      |  |  |  |  |
|                                      | diesem Fall die Optionen in der Kopplungsliste Ihres Handys.   |  |  |  |  |
|                                      | Schalten Sie bei ausgeschalteter Bluetooth-Einstellung für Med |  |  |  |  |
|                                      | und Mobile Media diese ein.                                    |  |  |  |  |
| Keine Easy-Link-Verbindung möglich   | ① Bitte schalten Sie USB-Debugging ein.                        |  |  |  |  |
|                                      | ② Das Handy ist nicht in der kompatiblen Liste oder die        |  |  |  |  |
|                                      | Easy Link-App wurde geupgradet.                                |  |  |  |  |

# 6. Kabelgrafik

|                                         |                      | +12V<br>EGATIVE GROUD                                   | AM<br>FM<br>OIF | 522<br>87.<br>87.   | 7 Rang<br>2-1620<br>5-108<br>5-74.0 | He:<br>Khz<br>Mhz<br>Mhz<br>Mhz<br>€⊕ |     |               |                                                                                                    |
|-----------------------------------------|----------------------|---------------------------------------------------------|-----------------|---------------------|-------------------------------------|---------------------------------------|-----|---------------|----------------------------------------------------------------------------------------------------|
|                                         |                      | F<br>1 2 3 4 5 6 7<br>2 3 4 5 6 7<br>8 9 10 11 12 13 14 |                 |                     | E<br>3 4<br>0 0<br>7 8              |                                       |     |               | B<br>1 2 3 4 5 6<br>1 2 3 4 5 6<br>1 2 3 6 6<br>1 2 3 6 7 6<br>1 2 3 6 7 6 7 6<br>1 2 3 6 7 6 7 6<br>1 2 3 6 7 6 7 6 7 6 7 6 7 6 7 6 7 6 7 6 7 6 |
| Ì                                       | WIRE FUNCTION        |                                                         |                 | WIRE FUNCTION       |                                     |                                       |     | WIRE          | FUNCTION                                                                                                    |
|                                         | 1                    | Rear left audio output                                  |                 | 1                   | 1 AUX-video input                   |                                       |     | 1             | SWC-KEY1                                                                                                    |
|                                         | 3                    | Front left audio output                                 | D               | 3                   | AUX-IO                              | 8 audio input                         |     | 3             | Amp control                                                                                                    |
|                                         | 4                    | Front right audio output                                |                 | 4                   | Ground                              |                                       | 4   | ACC-output    |                                                                                                    |
|                                         | 5                    | Subwoofer output                                        |                 | 5                   | Ground                              |                                       | 5   | SYNC speaker+ |                                                                                                    |
|                                         | 6                    | Video1 output                                           |                 | 6                   | Ground                              |                                       | B 6 |               | Battery 12V                                                                                                    |
|                                         | 7                    | Video2 output                                           | -               | WIRE                | E                                   |                                       |     | 7             | Reverse detection                                                                                                    |
|                                         | 8                    | Ground                                                  |                 | 1                   | 1 +12V                              |                                       |     | 8             | CCD-video input                                                                                                    |
|                                         | 9                    | Ground                                                  |                 | 2 Right audio input |                                     | 8 8                                   | 9   | P-ANT control |                                                                                                    |
|                                         | 10                   | Ground                                                  |                 | 3 Left audio input  |                                     |                                       |     | 10            | ACC-input                                                                                                    |
|                                         |                      | Ground                                                  | E               | 4 Video input       |                                     |                                       |     | 11            | SYNC sperker-                                                                                                    |
|                                         | 11                   | Ground                                                  |                 | 5 Ground            |                                     |                                       |     | 12            | Ground                                                                                                    |
|                                         | 11                   |                                                         |                 | 6 TXD               |                                     |                                       |     | WIRE          | FUNCTION                                                                                                    |
|                                         | 11<br>12<br>13       | Ground                                                  |                 | 7 RXD               |                                     |                                       |     | 1             | USB-DM                                                                                                    |
|                                         | 11<br>12<br>13<br>14 | Ground<br>Ground                                        |                 | 7                   | RXD                                 |                                       |     |               |                                                                                                    |
| 100 100 100 100 100 100 100 100 100 100 | 11<br>12<br>13<br>14 | Ground<br>Ground                                        |                 | 7                   | ACC                                 |                                       | C   | 2             | USB-DP                                                                                                    |
| 200 1000 1000                           | 11<br>12<br>13<br>14 | Ground<br>Ground                                        |                 | 7<br>8              | ACC                                 |                                       | c   | 2             | USB-DP<br>USB-VCC+5V                                                                                                    |

# 7. Lieferumfang

| Lieferumfang                        |     |  |  |  |  |
|-------------------------------------|-----|--|--|--|--|
| 1. Naviceiver M.I.C. PAD-AV8        |     |  |  |  |  |
| 2. USB-Kabel                        |     |  |  |  |  |
| 3. Subwoofer-Kabel                  | 1pc |  |  |  |  |
| 4. AUX-IN-Kabel                     | 1pc |  |  |  |  |
| 5. GPS-Antenne                      | 1pc |  |  |  |  |
| 6. CAN-Bus-Box                      | 1pc |  |  |  |  |
| 7. CAN-Bus-Kabel                    | 1pc |  |  |  |  |
| 8. Mikrofon-Kabel                   | 1pc |  |  |  |  |
| 9. Kabelbund (Rückfahrkamera, ACC,) | 1pc |  |  |  |  |